You can downgrade to a lower level license by paying the support price for the license.

## To downgrade to lower level license

- 1. Login to your <u>Client Area</u>
- 2. Go to My Licenses tab
- 3. Select the license you want to downgrade
- 4. In the Actions section under Downgrade license to select license you want to downgrade to and click Downgrade button
- 5. This takes you to the KBPublisher purchase page where you can buy a downgrade

## Actions

| Extend Support & Maintenance period | Extend (EXPIRED on 27 Feb, 2014)                                        |
|-------------------------------------|-------------------------------------------------------------------------|
| Upgrade license to:                 | Upgrade 30 License Pack to Unlimited Site License - \$1199.99   Upgrade |
| Downgrade license to:               | Downgrade 30 License Pack to 20 License Pack - \$648.00     Downgrade   |

Article ID: 431 Last updated: 20 Jan, 2016 Updated by: Leontev E. Revision: 3 HowTo, Tips & Tricks -> KBPublisher -> How can I downgrade to lower level license? https://www.kbpublisher.com/kb/entry/431/